# MT+ "Co-Beneficiary" organisation for KA101/KA104

- Applying on behalf of a consortium
  Check that an organisation is indicated as a Co-Beneficiary
- Use Co-Beneficiary as Sending organisation

A project will only have organisations indicated as Co-Beneficiary if they applied on behalf of a consortium. For KA101 and KA104 projects, only organisations that are indicated as beneficiary or co-beneficiary can be selected as the sending organisation of a mobility.

# Relevant for...

| Call Year   | Key Action                             | Action                                  |
|-------------|----------------------------------------|-----------------------------------------|
| 2017 onward | KA1 - Learning Mobility of Individuals | KA101 - School education staff mobility |
|             |                                        | KA104 - Adult education staff mobility  |

#### Applying on behalf of a consortium

To confirm if your organisation has applied on behalf of a consortium, please check the **Applying on behalf of a consortium** checkbox in **Project Details > Project Information**.

Only if this box is checked will you be able to select an organisation indicated as co-beneficiary.

If the project is not indicated as **Applying on behalf of a consortium** and it should be, please contact your National Agency in order to request an amendment to the Grant Agreement.

| Project 2020-1-PL01-KA104-065142 Details Organisatio                                                                                                    | ons Contacts Mobilities Mobility Import - Export Budget Reports                                                                                                    |                                                                                                    |  |  |  |  |  |
|----------------------------------------------------------------------------------------------------|----------------------------------------------------------------------------------------------------|----------------------------------------------------------------------------------------------------|--|--|--|--|--|
| Project Details Project Log                                                                                                    |                                                                                                    |                                                                                                    |  |  |  |  |  |
| Context information                                                                                                    | Project information                                                                                                    | Project Access                                                                                                    |  |  |  |  |  |
| Programme: Erasmus+<br>Key Action: KA1 - Learning Mobility of Individuals<br>Action Type: KA104 - Adult education staff mobility<br>Call Year: 2020<br>Round: 1<br>Start of Project: 01/06/2020                                | Grant Agreement No.: 2020-1-PL01-KA104-065142<br>Applying on behalf of a consortium?:<br>Mational ID: EAC IT TRAINING<br>Project Title: Adult education staff mobility 05 - EAC IT TRAINING<br>Project Acronym: Adult education staff mobility 05 - EAC IT TRAINING<br>Project Status: Follow-up | User's role in project: Admin<br>Access to Project: Edit Access to Project<br>Project is locked:<br>History information |  |  |  |  |  |
| End of Project: 31/05/2021<br>Project Duration (months): 12                                                                                                    | Final Report Submission Deadline: 30/07/2021                                                                                                    | Created on: 25/05/2020 13:00:26 by: National Agency<br>Updated on: 25/05/2020 13:06:01 by: Daniela HEYER                |  |  |  |  |  |
| National Agency                                                                                                    | Beneficiary Organisation information                                                                                                    |                                                                                                    |  |  |  |  |  |
| National Agency: PL01 - Foundation for the Development of the Education System<br>For further details about your National Agency, please consult the following page<br>https://ec.europa.eu/programmes/erasmus-plus/contact_en | Legal Name: EAC TRAIN Organisation 7<br>Business Name: EAC TRAIN Organisation 7<br>Full legal name (National Language):                                                                                                    |                                                                                                    |  |  |  |  |  |

#### Check that an organisation is indicated as a Co-Beneficiary

Organisations indicated as co-beneficiaries will be flagged as such from the organisation list and from the organisation details screen. Co-Beneficiary organisations cannot be created in Mobility Tool+.

Note: If the Co-Beneficiary or Role columns are not displayed, see MT+ List functionality to adjust the view.

| Projec                                 | ct 2020-1-PL01-K/ | A104-065142    | Details | Organisations | Contacts | Mobilities | Mobility Import - Export | Budget  | Reports |         |        |          |              |
|----------------------------------------|-------------------|----------------|---------|---------------|----------|------------|--------------------------|---------|---------|---------|--------|----------|--------------|
| Organisations                          |                   |                |         |               |          |            |                          |         |         |         |        | + Create |              |
| Search in 4 records                    |                   |                |         |               |          |            |                          |         |         |         |        | Q        |              |
| © selection ▲ export O bulk operations |                   |                |         |               |          |            |                          |         |         |         |        | C        |              |
|                                        | Beneficiary       | Co-Beneficiary |         | Role 🕈        | oii      | D          | Legal Name               |         |         | Country | City   | Contacts |              |
| 0                                      | ~                 | ×              |         | Beneficiary   | E1       | 0001840    | EAC TRAIN Organisa       | ition 7 |         | Poland  | GDANSK | 2        |              |
| 0                                      | ×                 | ~              |         | Cobeneficiary | E1       | 0001813    | EAC TRAIN Organisa       | ition 2 |         | Poland  | Warsaw | 0        | 🗐 🖋 🛈        |
| 0                                      | × .               | ~              |         | Cobeneficiary | E1       | 0001834    | EAC TRAIN Universit      | y 1     |         | Poland  | KRAKOW | 0        | 🗐 🖋 🛍        |
| 0                                      | ×                 | ×              |         | Partner       | E1       | 0001818    | EAC TRAIN Organisa       | tion 3  |         | Germany | BERLIN | 0        | 🗖 💉 û        |
| 10                                     | 25 50 100         |                |         |               |          |            |                          |         |         |         |        |          | « <b>1</b> » |

### Use Co-Beneficiary as Sending organisation

An organisation that is indicated as a Co-Beneficiary can also be used as a sending organisation for mobilities.

This is only relevant for KA101 and KA104 organisations where the organisation is indicated as a Beneficiary or Co-beneficiary.

| Mobility for NAME                                                                                                    | Thomas                                                                                                    |                | Mobility      | Participant       | From / To         | Duration 🗸          | Budget ✔        |                          |                   |         |        |          |                     |
|----------------------------------------------------------------------------------------------------|----------------------------------------------------------------------------------------------------|----------------|---------------|-------------------|-------------------|---------------------|-----------------|--------------------------|-------------------|---------|--------|----------|---------------------|
|                                                                                                    |                                                                                                    |                |               |                   |                   |                     |                 |                          |                   |         |        |          |                     |
| FROM / TO                                                                                                    |                                                                                                    |                |               |                   |                   |                     |                 |                          |                   |         |        |          |                     |
| Sending Organisation selector C                                                                                                    |                                                                                                    |                | select organi | sation [ create ] | Sending Cou       | untry               |                 |                          | Sending City      |         |        |          |                     |
| EAC TRAIN Organisation 7                                                                                                    |                                                                                                    |                |               | 3                 | value require     | d                   |                 | <u> </u>                 | value required    |         |        |          |                     |
| EAC TRAIN Organisation 2<br>EAC TRAIN University 1                                                                                                    |                                                                                                    |                |               |                   | Receiving Co      | ountry              |                 |                          | Receiving City    |         |        |          |                     |
| value required                                                                                                    |                                                                                                    |                |               |                   | PL : Pol          | and                 |                 | •                        | value required    |         |        |          |                     |
|                                                                                                    | Project 2020-1-F                                                                                                    | PL01-KA104-0   | 65142 Detail  | isations          | Contacts N        | Mobilities Mobility | Import - Export | Budget                   | Reports           |         |        |          |                     |
| Distance Band Link to distance c                                                                                                    | Organisatior                                                                                                    | ns             |               |                   |                   |                     |                 |                          |                   |         |        |          | + Create            |
|                                                                                                    | Search in 4 records                                                                                                    | s              |               |                   |                   |                     |                 |                          |                   |         |        |          | Q                   |
| value required                                                                                                    | A Constant of Constant of Cons |                |               |                   |                   |                     |                 |                          |                   |         |        |          |                     |
|                                                                                                    | <ul> <li>Selection</li> </ul>                                                                                                    | Ł export O bul | k operations  |                   |                   |                     |                 |                          |                   |         |        |          | C                   |
|                                                                                                    | III OID Beneficiary Role * Changed organ                                                                                                    |                |               |                   | inisation details | Organisa            | tion ID         | on ID Legal Name         |                   |         | City   | Contacts |                     |
| O         E10001840         ✓         Beneficiary           O         E10001813         ¾         Cobeneficiary           O         E10001834         ¾         Cobeneficiary |                                                                                                    |                |               |                   |                   | 065142-C            | RG-00001        | EAC TRAIN Organisation 7 |                   | Poland  | GDANSK | 2        |                     |
|                                                                                                    |                                                                                                    |                |               |                   |                   | 065142-C            | RG-00002        | EAC TRA                  | IN Organisation 2 | Poland  | Warsaw | 0        | 🗖 🎤 🛈               |
|                                                                                                    |                                                                                                    |                |               |                   | 065142-C          | RG-00003            | EAC TRA         | IN University 1          | Poland            | KRAKOW  | 0      | 🗖 🖋 û    |                     |
|                                                                                                    | O E10001818                                                                                                    | ×              | Partner       |                   |                   | 065142-C            | RG-00004        | EAC TRA                  | IN Organisation 3 | Germany | BERLIN | 0        | <b>a</b> / <b>û</b> |
|                                                                                                    | 10 25 50                                                                                                    | 100            |               |                   |                   |                     |                 |                          |                   |         |        |          | « <b>1</b> »        |

## **Related Articles**

- ESC MT+ Manage organisations
  MT+ "Co-Beneficiary" organisation for KA101/KA104
  MT+ How to add organisations for KA1 and KA3 projects
  MT+ How to manage organisations for KA1 & KA3 projects
  MT+ How to manage organisations for KA2 projects
  MT+ KA203 Invited organisation from enterprise
  MT+ Manage Organisation ID
  MT+ Update OID or confirm changed organisation details
  MT+ Use of Organisations in Mobilities and Complementary Activities (KA135/KA125)